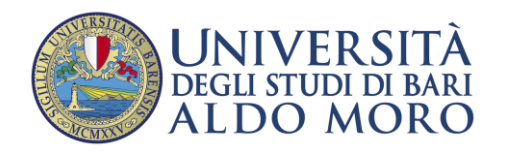

Enrollment guide for the academic year 2023/2024 for courses in:

- Medicine and Surgery (Bari)
- Dentistry
- Veterinarian

for WINNING candidates, Non-EU citizens NOT residing in Italy.

Follow the steps below to ENROLL:

- 1. Connect to Uniba's Esse3 portal ((https://esse3.uniba.it/Root.do) and click on the menu on the right:
  - 1.1If you have not already registered on the UNIBA portal, complete the **Registration**, in order to obtain the access credentials (User\_Name and password).
  - 1.2If you have already registered, use the credentials in your possession to continue with step 2. If you lose your credentials, you can recover them by clicking on <u>Forgotten Password</u>;
- 2. Access the <u>Uniba portal</u>, then click on the "Login" menu item using your credentials;
- 3. As soon as the Student Office has carried out the appropriate checks, it will be possible to proceed with **enrollment**, selecting the item "Registar's office Enrolment ".
- 4. Enrollment is confirmed only after payment of the fee.